### VirtualBox起動とVirtualBox上での ディープラーニング環境動作に 関する問題と確認方法について

日本医用画像人工知能研究会事務局

### 和田 昭彦 (順天堂大学) 渡谷 岳行 (東京大学)

GEヘルスケアジャパン

大村 和元

## VirtualBox起動に関する確認事項

Virtual Boxが仮想化技術を利用して起動するためには

- 1) CPUがIntel Virtualization Technologyに対応していること(AMD製CPU の場合はAMD-V Technology)
- 2) BIOS/UEFIでIntel Virtualization Technology(AMD製CPUの場合はAMD-V) が有効になっていること
- 3) 64ビット版Windows上でHyper-Vが無効になっていること

4) その他の注意

の4条件が(少なくとも)必要です。ここでは順に確認します。

### 1) Intel VT-xまたは AMD-Vに対する プロセッサ対応の確認 1

• Windowsエクスプローラで「PC」を右クリックし、プロパティを表示する

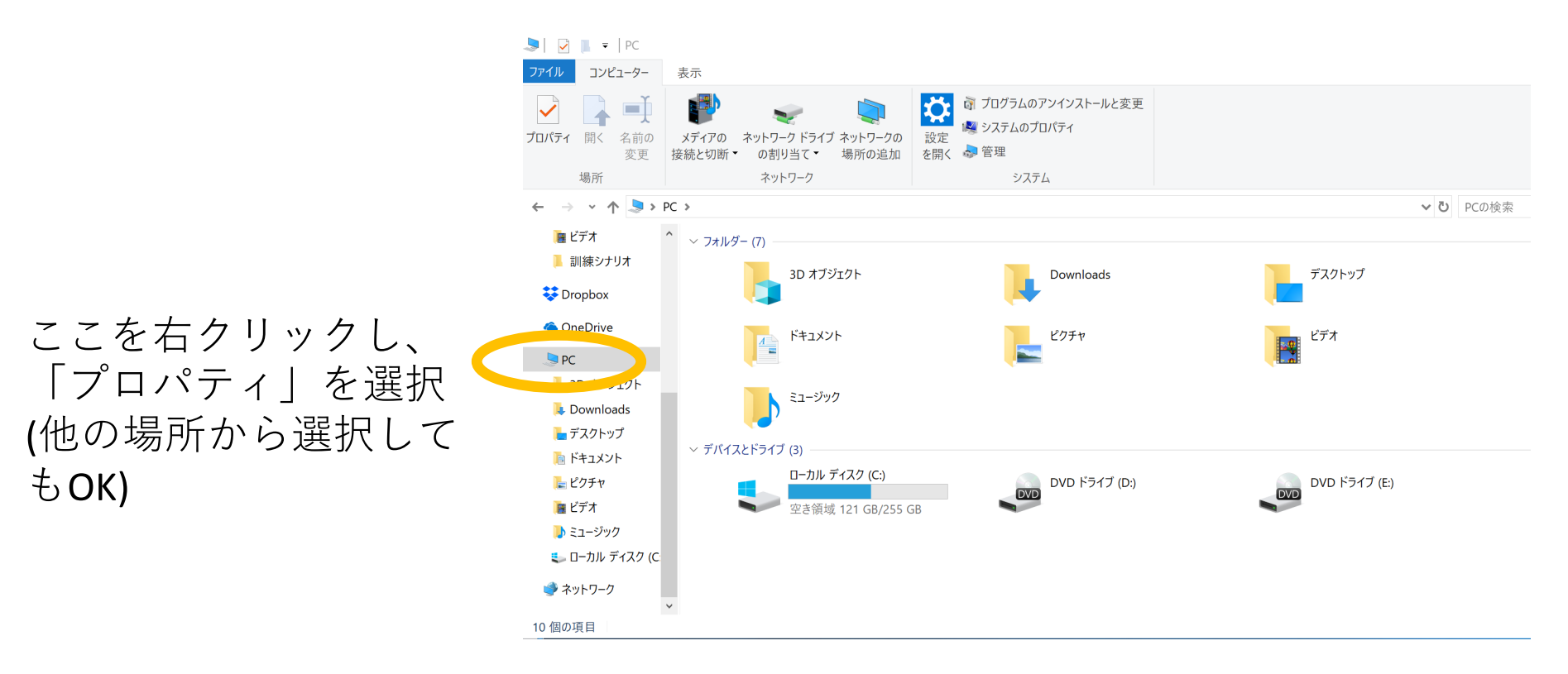

### 1) Intel VT-xまたは AMD-Vに対 するプロセッサ対応の確認 2

#### コンピューターの基本的な情報の表示

Windows のエディション

Windows 10 Pro

© 2018 Microsoft Corporation. All rights reserved.

| システム         |                                                 |  |  |
|--------------|-------------------------------------------------|--|--|
|              |                                                 |  |  |
| プロセッサ:       | Intel(R) Core(TM) i5-7267U CPU @ 3.10GHz 3.10 G |  |  |
| 実装メモリ (RAM): | 5.00 GB (4.88 GB 使用可能)                          |  |  |
| システムの種類:     | 64 ビット オペレーティング システム、x64 ベース プロセッサ              |  |  |
| ペンとタッチ:      | ペンのサポート                                         |  |  |

# ・プロセッサの型番(水色矢印) ・システムの種類(紫矢印) をチェック!(紫の方は3)で使います)

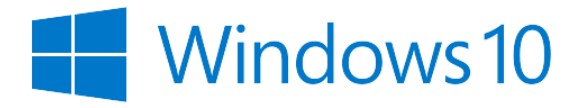

### 1) Intel VT-xまたは AMD-Vに対 するプロセッサ対応の確認 3

• Intel CPUの方は

https://ark.intel.com/content/www/jp/ja/ark.html#@Processors

からご自身のCPUの製品詳細を確認してください。

### 1) Intel VT-xまたは AMD-Vに対 するプロセッサ対応の確認 4-1

- Intel CPUの方は仕様ページ下方「高度なテクノロジー」内の「インテルバーチャライゼーション・テクノロジー(VT-x)」が「はい」になっていることをご確認ください。
- 「いいえ」の場合、残念ですがVirtualBoxは動作しません。別の ハードウェア使用をご検討ください。

#### 高度なテクノロジー

| インテル® Optane <sup>™</sup> メモリー対応‡ 🕐     | はい          |   |
|-----------------------------------------|-------------|---|
| インテル® ターボ・ブースト・テクノロジー‡ <b>?</b>         | 2.0         |   |
| インテル® vPro™ プラットフォームの認定基準‡ 🕐            | はい          |   |
| インテル® ハイパースレッディング・テクノロジー‡ 🕐             | はい          |   |
| インテル® バーチャライゼーション・テクノロジー (VT-<br>x) ‡ 🕐 | はい < ここをチェッ | ク |

### 1) Intel VT-xまたは AMD-Vに対 するプロセッサ対応の確認 4-2

| インテル® 64‡ 🕐                           | はい                                        |
|---------------------------------------|-------------------------------------------|
| 命令セット 🕐                               | 64-bit                                    |
| 命令セット拡張 🕐                             | Intel® SSE4.1, Intel® SSE4.2, Intel® AVX2 |
| アイドルステート 🕐                            | はい                                        |
| 拡張版 Intel SpeedStep ® テクノロジー <b>?</b> | はい                                        |
| サーマル・モニタリング・テクノロジー 🕐                  | はい                                        |

- ページ下部「命令セット拡張」のところにIntel SSE
   4.1(または4.2)およびIntel AVX(またはAVX2)の記載があることを確認してください。
- SSE 4.x, AVXの両方に対応していないと実習で使用するディープラーニングのエンジンが動作しません。

### 1) Intel VT-xまたは AMD-Vに対 するプロセッサ対応の確認 4-3

• AMD-VについてはAMD公式サイトには直接掲載されていないようですが、Wikipediaによると

AMD-V は <u>Athlon 64</u> と <u>Athlon 64 X2</u> のファミリ "F" または "G"(ソケット は<u>Socket AM2</u>)、<u>Turion 64 X2</u>、<u>Opteron</u> 第二世代<sup>[3]</sup>と第三世代<sup>[3]</sup>、<u>AMD</u> <u>Phenom</u>、およびこれら以降のプロセッサに搭載されている<sup>[4][5]</sup>。

とのことですので、相当古いもので無い限りは対応していると考えて良いと思われます。

また、AMDのCPUは2011年発表のAMD FX以降はAVX 命令に対応しているとのことです。AVX命令に対応 した世代のプロセッサであることをご確認ください。

### 2) BIOS/UEFIでIntel Virtualization Technology(AMD製 CPUの場合はAMD-V)が有効になっていることの 確認

- この設定項目はPCメーカーによって大きく異なるため、一概にはいえません。
- •ほとんどの場合、PC起動すぐにDelキーやF2 キーなどを押して起動するBIOS設定画面で設定 することになると思われます(メーカーによっ ては初心者保護のためこの設定項目がない機種 もあると思われます)。

一例(ASUSの場合):

https://did2memo.net/2015/07/10/virtualbox-64-bit-os/

### 3) 64ビット版Windows上でHyper-V が無効になっていることの確認1

#### コンピューターの基本的な情報の表示

Windows のエディション

Windows 10 Pro

© 2018 Microsoft Corporation. All rights reserved.

システム

プロセッサ: Intel(R) Core(TM) i5-7267U CPU @ 3.10GHz 3.10 GHz

実装メモリ (RAM): 5.00 GB (4.88 GB 使用可能)

システムの種類: 64 ビッ

ペンとタッチ:

```
ペンのサポート
```

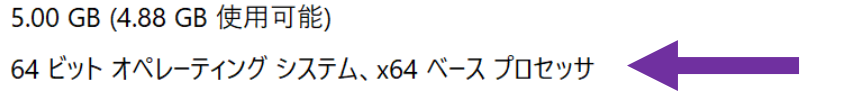

- まず、1)で表示した「システムの種類」をご確認ください。
- ここが「64ビットオペレーティングシステム」であることが必要です。
- 「32ビットオペレーティングシステム」となっている場合はお使いの Windowsが32ビット版です。今回使用する仮想環境の動作には64ビット 版Windowsが必要ですので、別のハードウェアを用意するか、Windowsを 64ビット版にアップグレードしてください

(注: 32ビットWindowsを64ビットWindowsにアップグレードするとこれまで動作していたアプリ ケーションが動作しなくなったり、再インストールが必要になったりすることがあります。重要 なデータはバックアップの上、criticalな業務がないタイミングで実行してください。データ消失 やシステム障害に対する責任は事務局で負うことができません。) Ŀ

Windows 10

### 3) 64ビット版Windows上でHyper-V が無効になっていることの確認 2

• Windows 10 Proの場合は

「コントロールパネル」→「プログラムのアンインストール」→「Windowsの機能の 有効化または無効化」を選択

コントロールパネルはCortana(左下の「ここに入力して検索」に「コントロールパネル」と入れれば出てきます

• Hyper-Vのチェックが外れていることを確認

(チェックがついている場合は外すことが必要ですが、Hyper-Vに依存する他の仮想化 ソフトウェアが動作しなくなることがあります。その場合、VirtualBoxを使わない際 にはチェックをオンにして再起動してください。)

• Windows 10 Homeの場合はこの設定項目はありませんので、何もしなくてOKです。

Windows の機能の有効化または無効化

機能を有効にするには、チェック ボックスをオンにしてください。機能を無効にするには、チェックボックスをオフにしてください。塗りつぶされたチェック ボックスは、機能の一部が有効になっていることを表します。

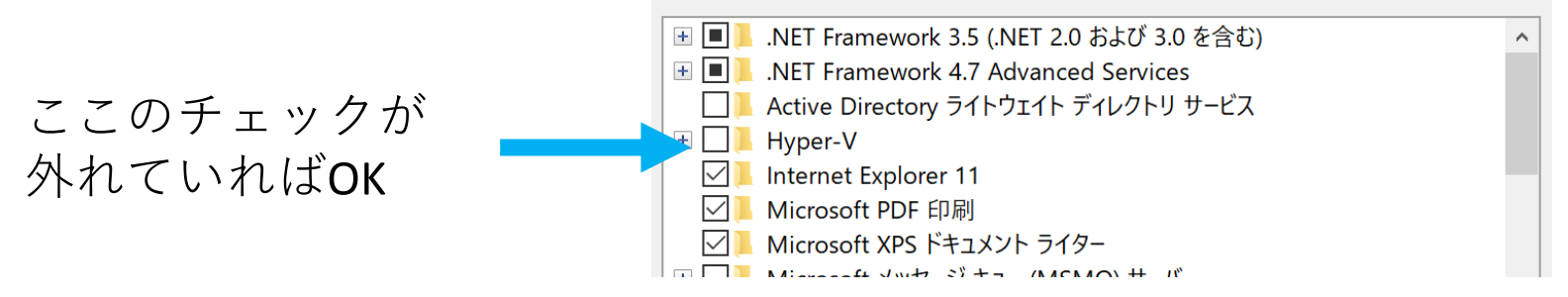

### 4) その他の注意事項

インターネットバンキング用のセキュリティソフト「Rapport」がインストールされているとVirtualBoxが起動しない不具合が報告されています。本セミナーご参加の際は「Rapport」のインストールされていないPCまたは一時的に「Rapport」をアンインストールする必要があります。

### 確認はここまでです

- 以上の項目がクリアされていることが
   VirtualBoxからハンズオン用仮想環境を起動するための最低条件です。
- 上記のトラブルシューティングでも解決しない場合は事務局にお問い合わせください。必ず解決できる保証はございませんが、お手伝いさせて頂きます。